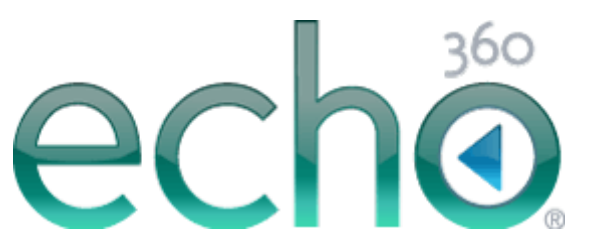

# EchoSystem 5.2 Documentation **Personal Capture Guide**

February 25, 2013

Echo360 is continually updating the documentation. This manual is a snapshot as of the date above. Check the Echo360 documentation wiki for the most current version: http://confluence.echo360.com/display/52/EchoSystem+5.2+Welcome+and+FAQs

©2013 Echo360. All rights reserved. Echo360® and the Echo360 logo are registered trademarks of Echo360, Inc. All other trademarks are property of their respective owners.

# **Personal Capture Guide**

In this section:

- Overview
- Get Started with Personal Capture
- <u>Maintenance</u>

# **Overview**

Echo360 Personal Capture (formerly called EchoCapture Personal or PCAP) is a stand-alone application that runs on Windows and Mac laptops and desktop computers. It is designed primarily for you, the Academic Staff user. With Echo360 Personal Capture, you can record your voice (audio), your local computer screen (a PowerPoint presentation or other material) and a webcam video. Our primary goal is to support you, the Academic Staff user, in creating learning moments that students can review both before and after class.

Our goal is to keep the application simple and clean. To create recordings, you select the inputs and record. The recordings can then be edited before publishing to the EchoSystem Server (ESS). Only recordings you select will be uploaded. Feel free to record several times to achieve your desired results.

Once published, the recording will be made available to students in all the formats ("products") you select.

Thank you for using Echo360 Personal Capture.

# **Get Started with Personal Capture**

Echo360 Personal Capture can be used by anyone, however, only registered users on your ESS can upload content. If you are an Academic Staff user, work with your ESS System Administrator to install, register, and enable Personal Capture. The process is something like the phases listed below. When these phases are complete, you are ready to capture, edit, and post your learning moments.

| Phase                                                                                                    | Who can perform                                 |
|----------------------------------------------------------------------------------------------------|-------------------------------------------------|
| Verify that the target computer supports Personal Capture. See <u>Recommended Hardware and Software</u> . | Academic Staff user and/or System Administrator |
| Verify that the web camera on the target computer is supported.                                           | Academic Staff user and/or System Administrator |
| Install Personal Capture on the target computer (laptop, tablet or desktop).                              | Academic Staff user and/or System Administrator |
| Configure Personal Capture.                                                                               | Academic Staff user and/or System Administrator |
| Establish a user account for the Academic Staff user.                                                     | System Administrator                            |
| Assign the Academic Staff user to sections.                                                               | System Administrator                            |
| License the Academic Staff user for Personal Capture.                                                     | System Administrator                            |

System Administrators should note that the Personal Capture application is managed differently from other ESS capture devices:

- Personal Capture is not registered with the ESS as a device
- Personal Capture licenses are <u>assigned to Academic Staff</u> rather than rooms
- Personal Capture recordings and uploads are initiated by the Academic Staff user rather than automatically through a schedule

# Maintenance

Keeping Personal Capture easy to use is one of our primary goals. To do so, we sometimes provide updates. If an update is available, Personal Capture prompts you to update the software.

Software updates are managed through the ESS and are also necessary after ESS updates.

We recommend that you keep Personal Capture up-to-date, ensuring the best recording quality and use with the your ESS.

The automatic update process requires a network connection. If one is available, Personal Capture checks for updates every time it is opened. If a newer version is found, you will be prompted to update Personal Capture. The dialog box differs, depending on your operating system.

Windows: Click Yes to download and install the update. Click No to update later, as shown in the following e xample figure.

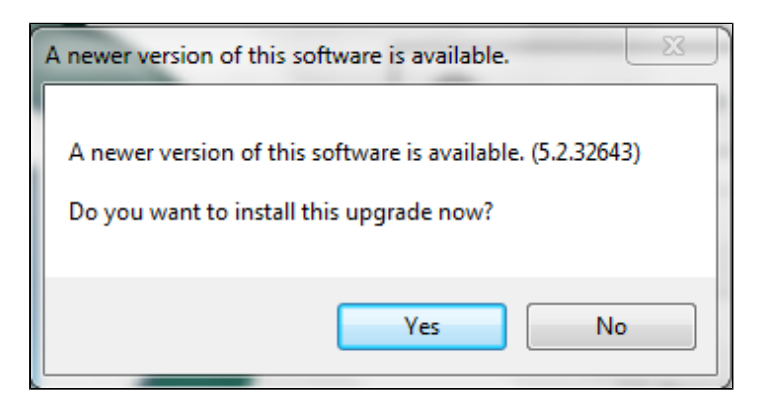

 MacOS Click Install to download and install the update. Click Not right now to update later, as shown in the following *example* figure.

| Newer version available<br>There is a newer version of the Echo360 Personal<br>Capture Application available (6.0.32004). Do you<br>want to install it now? |
|----------------------------------------------------------------------------------------------------|
| Not Right Now                                                                                                    |

If you encounter problems using Personal Capture, you (or your System Administrator) may find it useful to inspect the error logs. The error logs are also helpful when debugging malfunctions or when working directly with Echo360 Technical Support. The logs can be found in the following default locations:

- Windows: C:\Users\{username}\AppData\Local\Echo360\Personal Capture\logs
- MacOS: /System/Users/{user}/Documents/Echo360/Personal Capture/logs

The logs are kept separate from the actual recording media. If you require direct access to the recording media, they can be found at:

- Windows: C:\Users\{username}\AppData\Local\Echo360\Personal Capture\recordings
- MacOS:
  - Recordings: /System/Users/{user}/Documents/Echo360/Personal Capture/recordings
  - Backgrounder binaries and input/output folders: /System/Users/Shared/echo360

## Maintenance

See Maintenance for details.

# **Capture Options**

Personal Capture can capture one audio and up to two video input channels at one time. This leads to the following combinations:

| Combination                        | Example Scenarios                                                                                                    |
|------------------------------------|----------------------------------------------------------------------------------------------------|
| A: Audio Only                      | The Instructor records voice only. This is useful for recordings that do not require any display or video recording and if storage space is a concern. This scenario creates an mp3.                                                                                                    |
| A/V: Audio and Video (USB Camera)  | The Instructor records voice and a video input. The most common scenario is the "talking head" – the Instructor is recording himself speaking.                                                                                                    |
| A/D: Audio and Display (PC screen) | This is probably the most common Personal Capture<br>scenario. The Instructor records voice and the PC<br>display. Consider the common example of an Instructor<br>walking though a set of slides.                                                                                                    |
| A/D/V: Audio and Display and Video | This scenario creates a full-rich media playback that<br>includes the audio, the PC screen/display, and input<br>from a USB capture device (webcam). A common use<br>is the Instructor recording voice, a slide presentation,<br>and a webcam headshot (the "talking head" as in the<br>A/V combination). |
| A/V/V: Audio and Video and Video   | This scenario captures audio with two USB video<br>inputs. One common case is to have two "talking<br>heads" being recorded, as in an interview with two<br>individuals. Another example is audio plus two different<br>views (or angles) of a performance and/or scientific<br>experiment.               |

A/D/V and A/V/V recordings can be processor and storage intensive, depending on the settings chosen. Do test captures to assure the level of capture quality necessary.

# **Deployment Considerations**

# Networking

Network connectivity is not necessary for Personal Capture to capture and edit content. However, Personal Capture does need connectivity to upload the media to your EchoSystem Server (ESS).

Each version of Personal Capture will automatically (when downloaded and installed from an ESS) be configured to connect to the appropriate ESS. If the address of the ESS changes, then each fielded copy of Personal Capture must also be changed to reflect the new address.

## Automated Installation and Imaging

Personal Capture for Installer Windows is only provided as an .exe. It can be run in a "silent" mode which supports various automated deployments. When creating deployable software images that include Personal Capture, also please include Microsoft .NET Framework 2.0 and Windows Media Encoder 9 Series.

Personal Capture for MacOS X is only provided as a .dmg. The application can be bundled as a .pkg for automated installations.

### Licensing

Anyone can install and use Personal Capture; however the ability to upload and process content is licensed on a per user basis. ESS System Administrators assign and revoke licenses (see <u>License Presenters for Personal Capture</u>). They can also get more licenses from Echo360. Personal Capture licenses are offered as bundles of Personal Capture Licenses.

# **Supported Web Cameras**

In this section:

- Overview
- <u>Test Protocol for an Unsupported Camera</u>
- <u>Tested Webcams</u>

# Overview

Internal and external USB webcam manufacturers change models very frequently. This makes qualification a challenge to software providers like Echo360. Manufacturers that adhere to industry-standard software frameworks, interfaces, and APIs are more apt to have cameras that are compatible with EchoSystem Personal Capture (formerly called EchoCapture Personal or PCAP). While we attempt to support a wide variety of cameras, we strongly recommend you to use one of the <u>tested webcams</u> listed below. These cameras have been tested in house and are guaranteed to work with Personal Capture.

The Windows version of Personal Capture uses Windows Media Encoder (WME) to recognize web cameras (webcams) on PCs and laptops. IF WME cannot recognize your webcams, then Personal Capture will not function.

#### Best Practice: Use the "Driver Only" Installation Method

In most cases, webcam vendors allow for a "driver-only" installation of the camera software. We recommend using this installation method if possible. Sometimes, the software included with the webcam can interfere with the Personal Capture connection to the webcam. In some cases, the "driver-only" method is the only supported method.

Echo360 continues to add support for additional webcams.

# Test Protocol for an Unsupported Camera

If you cannot use one of the recommended cameras, perform a full test of the available camera. In many cases the camera will work, even if it has not been tested by Echo360. If the webcam fails, please enter a <u>support request</u>.

When testing unsupported cameras:

- 1. Ensure that there are no other software applications accessing the webcam while Personal Capture is running.
- 2. Do a 15 minute A/V capture/recording with the unsupported camera.
- 3. Examine the media using the Personal Capture software editor.
- 4. Publish the capture to the EchoSystem Server (ESS) and wait for processing.
- 5. Evaluate the processed results (the output "products") from the ESS.
- 6. Does it meet your standards?

# **Tested Webcams**

In the most recent webcam certification at Echo360, we focused on new consumer level high-end USB cameras from Microsoft, Logitech, and HP. These cameras provide both 720p and 1080p captures. However, they also require much more computing power and storage space. Processing on the back end, where ESS creates the output for students to view, is also increased due to the size and complexity of the captures. Consider these issues when you select the resolutions to capture.

#### Best Practice: Always Test Your Cameras!

Video and display captures take a great deal of system resources. Test your cameras – even the qualified ones.

### Windows (Vista/7)

The following cameras have been tested for A/D/V and A/V/V recordings on Windows 7.

- Logitech C910, C920
- Microsoft LifeCam Cinema, Microsoft LifeCam Studio

The following cameras have been tested for A/V recordings on Windows XP/Vista/7 drivers:

- Logitech Quickcam Orbit AF, Quickcam Pro 9000, Quickcam Pro for Notebooks, Quickcam Pro 3000/4000/5000
- Microsoft LifeCam VX-7000 (driver-only installation only)
- Winbook WB-6120 Webcam
- HP integrated cameras

#### If your capture is blank

Echo360 Windows Personal Capture utilizes the Windows Media Encoder (WME) technology suite. If your capture is blank, first check to make sure the camera is attached (if external) and then try an Audio/Video captue with Windows Media Encoder. (After PCAP is installed, Windows Media Encoder can be found on your start menu under "Windows Media.")

If you cannot capture with WME, meaning your camera does not support WME, you will not be able to capture with Echo360 Personal Capture.

#### Macintosh

The following cameras have been tested for A/D/V and A/V/V recordings on MacOS:

- Apple iSight Camera (MacBook, MacBook Pro, MacBook Air built in)
- Logitech C910, C920
- Microsoft LifeCam Cinema, Microsoft LifeCam Studio

The following cameras have been tested for A/V recordings on MacOS:

- Logitech Quickcam Orbit AF, Quickcam Pro 9000, Quickcam Pro for Notebooks, Quickcam Pro 3000/4000/5000
- Microsoft LifeCam VX-7000 (driver-only installation only)
- Winbook WB-6120 Webcam
- HP integrated cameras

# **Install Personal Capture**

In this section:

- Overview
- Download the Installer
- <u>Windows</u>
- <u>Macintosh</u>

### **Overview**

Installing EchoSystem Personal Capture (formerly called EchoCapture Personal or PCAP) for your Windows or Mac computer is an easy process. You will need:

- Access to your EchoSystem Server (ESS). If you do not have access to the ESS, you can the get installer from your System Administrator.
- Permission to install software on your laptop or PC.

To install Personal Capture, follow these phases:

- 1. Download the correct installer for your operating system
- 2. Launch the installer. See the instructions for your operating system.

#### **1** Do I Need to Remove Personal Capture If It's Already Installed?

You can install a new version of Personal Capture "over" an existing version. You do not need to remove the existing application.

### Download the Installer

Download the Personal Capture installer from the ESS web interface. If you have questions about accessing the ESS, see your ESS System Administrator.

Follow these steps:

- 1. Log in to the ESS.
- 2. Navigate to the **Downloads** tab. The Software Installer Downloads page appears as shown in the figure below.
- 3. Download the installer by selecting and clicking the appropriate link for your Operating System.
  - The Windows link is for both Windows Vista and Windows 7.
  - The installer must be run locally, so save the file on your computer. If you are using a Macintosh, we recommend saving the file to your desktop.

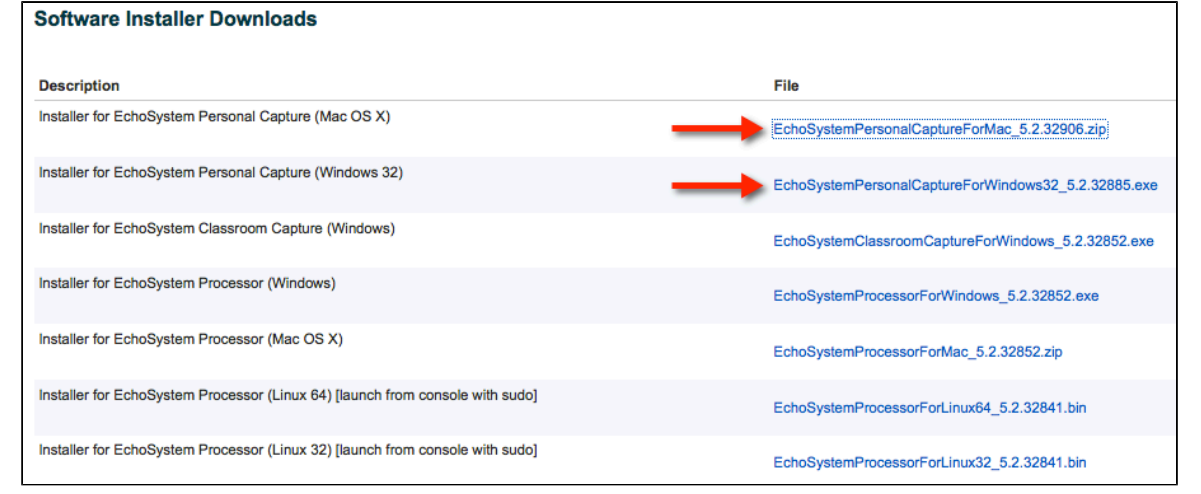

**Alternate method:** Get the installer directly from your System Administrator. In this case, the Administrator downloads the file from the ESS and provides it directly to you. Put the installer executable on your computer.

### Windows

#### Install on Windows

Now that you have the installer downloaded, follow these steps.

- 1. Locate the installer executable and Double-click it. (Note: The installation file name is EchoSystemPersonalCaptureForWindows32\_<version number>.exe.) This starts the installation process.
- 2. During installation, the installer detects if Microsoft .NET Framework 2.0 Service Pack 2 and Windows Media Encoder 9 Series are installed on the machine. These applications are required for Personal Capture to function. If they are detected, you will continue with Personal Capture installation. Click **Next** to continue.
- 3. Microsoft .NET Framework 2.0 Service Pack 2 (plus related components) and Windows Media Encoder 9 Series are downloaded from the Microsoft website and installed.
- 4. At this point the program information appears. Read through and click **Next** to continue.

- You are asked to confirm where setup should install files for the application. This is set to C:\Program Files\EchoCapture Personal by default, but can be changed to another hard drive and/or directory if required. Click Next.
- 6. Select the location where you would like to create a new program shortcut. This is added to the Program Folder as EchoCapture Personal by default. Desktop and Quick Launch Toolbar shortcuts are also installed at this time. Click **Next**.
- 7. The application is installed. Once complete, click **Finish** to run the application.

#### **Bestart the Computer**

If you installed the .NET Framework or the Media Encoder software, please restart your computer. Personal Capture may fail if you do not restart.

### **Uninstall from Windows**

Uninstalling Personal Capture is easy; however, please make sure that all your important content (captures/recording) has been uploaded to the ESS before uninstalling. Follow these steps.

- 1. Go to Start > Programs > All Programs > EchoCapture Personal.
- 2. Click the Uninstall EchoCapture Personal icon.

You can always reinstall Personal Capture.

# Macintosh

### Install on MacOS X

- 1. During the download, you will be prompted to save the installer file. We recommend saving the file on your desktop.
- 2. Do one of the following:
  - In most cases, the installer file downloads without a problem. Follow these steps:
    - a. Find the file on your desktop. Notice that it is a compressed zip file.

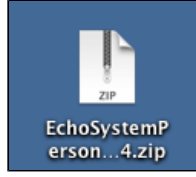

- b. Open the .zip file using Archive Utility or another tool.
- c. Find the installer icon. If the zip file is on your desktop, the installer icon will be on your desktop too.
- d. Double-click to launch the installer. Then follow the installer prompts.

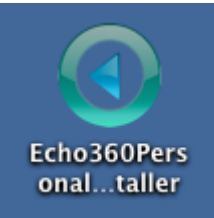

• In some cases, security preferences prevent the installer from opening. You see this pop-up box. Follow these steps:

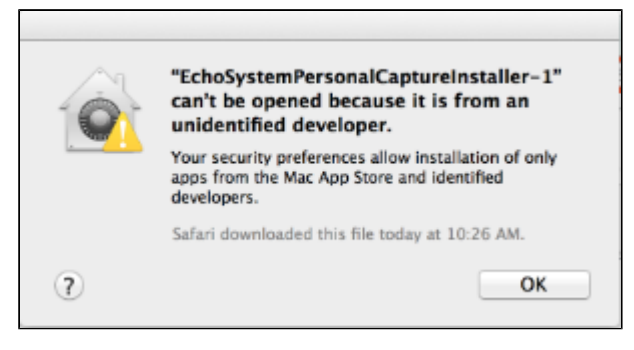

- a. Locate and open the .zip file. If you saved it to your desktop when you downloaded it, you will find it there.
- b. Press control-click to launch the installer. Then follow the installer prompts.
- 3. Best practice: After Personal Capture is installed, launch it. Ensure it works as expected.
- 4. Optional: Delete the zip file and installer icon from your desktop.

## Uninstall from MacOS X

Uninstalling Personal Capture is easy; however, please make sure that all your important content (captures/recording) has been uploaded to the ESS before uninstalling.

To remove Personal Capture, delete it from the Applications folder.

# **Configure Personal Capture**

In this section:

- Overview
- Open Personal Capture
- <u>Set General Configuration</u>

### Overview

In general, Personal Capture (formerly called EchoCapture Personal or PCAP) will self-configure on installation. It will define the locations for storing recordings and the EchoSystem Server (ESS) for posting information. However, there are occasions where you may wish to change the configuration.

Configuring Personal Capture settings involves these phases:

- 1. Open Personal Capture
- 2. Enter general configuration information
- 3. Enter server configuration information

You should need to enter this information just once, the first time you run the application.

# **Open Personal Capture**

- 1. Open Personal Capture.
- 2. Navigate to the appropriate menu:
  - Windows: Tools > Options...
  - MacOS: Echo360 Personal Capture > Preferences...

# Set General Configuration

The configuration settings are contained within two areas: General options or Preferences, and Server options or Preferences. There are only a few items:

- The Presenter name
- The location for saving recordings
- · Whether to show the Welcome screen at startup

The MacOS version differs from Windows in that it supports background transcoding and uploading. This option allows you to shut down Personal Capture and do other work while the media files are processed and uploaded to the ESS. We recommend that you enable this option. It is described in more detail below.

To change any of the General options or preferences, follow these steps.

- 1. Select General.
  - Windows:

| O Options                                         |
|---------------------------------------------------|
| General Server                                    |
| Recording Information<br>Default presenter name   |
| kmayo                                             |
| Storage Location<br>Recordings folder             |
| C:\Users\kmayo\AppData\Local\Echo360\Perso Browse |
| Welcome Screen                                    |
| Show welcome screen at startup                    |
|                                                   |
|                                                   |
|                                                   |
| Help OK Cancel                                    |
|                                                   |

• MacOS:

| Preferences                                               |
|-----------------------------------------------------------|
| General Server                                            |
| Recording Information                                     |
| Default presenter name                                    |
| Susan J. Grodsky                                          |
| Storage Location                                          |
| Recordings folder                                         |
| /Users/sgrodsky/Documents/Echo360/Per Change              |
| Welcome Screen                                            |
| Show welcome screen at startup                            |
| Background Processing                                     |
| $\mathbf{\vec{e}}$ Transcode and upload in the background |
| Help OK Cancel                                            |

2. Enter the default presenter name (usually your name). When students see this recording listed in the EchoCenter, the name specified here will be associated with it. You can customize the name later.

- 3. Enter the storage location (the recordings folder name). Recordings will be stored in this folder on your computer's hard disk. The default locations are:
  - Windows: C:\Users\{username}\AppData\Local\Echo360\Personal Capture\recordings
  - MacOS: /System/Users/{user}/Documents/Echo360/Personal Capture/recordings
- 2. To change the storage location, follow these steps.
  - a. Click the button next to the field.
    - Windows: Browse...
    - MacOS: Change...
  - b. Navigate to the desired directory.
- 3. Check or clear the Show welcome screen at startup box.
  - If you check the box, you see the Welcome Screen at startup:

| echore | rsonal Capture                                                  |
|--------|-----------------------------------------------------------------|
|        | Co to My Recordings                                             |
|        | <ul> <li>Start Recording</li> <li>If there at Darkar</li> </ul> |
| The p  | - Gut                                                           |

• If you clear the box, you see the My Recordings screen at startup:

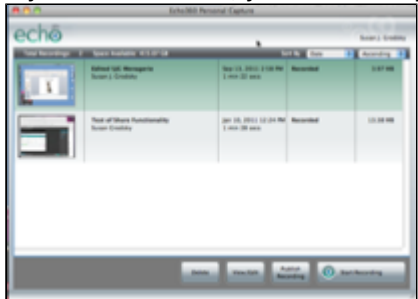

- 4. For MacOS only: Check or uncheck the Transcode and upload in the background check box.
  - We recommend that you leave this preference checked (this is the default).
  - When checked, you can create a new recording or edit recordings while a completed recording is being prepared and uploaded for distribution.
  - This setting also allows you to use Personal Capture to capture a lecture you give in the classroom. You might want to do this when the usual capture methods set up by a System Administrator are not available.

# Set Server Configuration

### Consult Your System Administrator

If you do not know the name of your ESS, contact your System Administrator.

The Personal Capture software must know the location of the ESS in order to post or upload your recordings. This section allows you to define the ESS location, or web address. Change these settings only when directed by your System Administrator.

The items that the Server configuration settings specify:

- The ESS where Personal Capture will publish completed recordings
- The ESS that will be checked for software updates
- The protocol used when uploading Personal Capture recordings to the ESS

Follow these steps.

- 1. Click Server.
- 2. Enter the Hostname / IP Address of the ESS.
- 3. Select the connection protocol (HTTP or HTTPS).
- 4. Click **Test connection**. If you do not see **The server settings are correct**, contact your System Administrator.
- 5. Click **OK**.

| 🕜 Options 👄 🗖 💌                               |                                                                                 |
|-----------------------------------------------|---------------------------------------------------------------------------------|
| General Server                                | Preferences                                                                     |
| Server Configuration<br>Hostname / IP Address | General Server                                                                  |
| echo.myInstitution.edu                        | Hostname / IP address                                                           |
| Protocol                                      | 10.3.10.195:8443                                                                |
| HTTP      HTTPS     Test Connection           | Protocol<br>O HTTP O HTTPS Test Connection)<br>The server settings are correct. |
| Help OK Cancel                                | Help OK Cancel                                                                  |

#### Always Test Your Server Configuration If You Change It!

Personal Capture will not be able to upload your recordings if the server configuration is incorrect.

# **Configure Recording Devices**

In this section:

- What Does It Mean to "Configure Devices"?
- How Do I Know What Devices to Configure?
- Configure the Recording Devices
- If You Are Using Two Cameras

# What Does It Mean to "Configure Devices"?

Before you start a capture, you need to select which devices you will record. By "configure devices" we mean that process of selecting the devices to record. You could set this up once and use just those devices forever. But you can also use different devices and different configurations for different captures. You can capture:

- Audio only (A)
- Audio and screen display (A/D)
- Audio and video (A/V)
- Audio and screen display and video (A/D/V)
- Audio and video and video (A/V/V)

You use the Audio/Video Devices dialog box to select the devices. The devices you select will be available for you to

enable or disable when you begin recording. Say, for example, that you configured the Built-in microphone, Screen 1, and the Built-in iSight web camera. When you are about to begin a recording, each of these devices would be shown at the bottom of the precapture page.

| Recording                              |                 |
|----------------------------------------|-----------------|
| Title: SJG test of configuring devices |                 |
|                                        |                 |
| Built-in Microphone Screen 1           | Built-in iSight |
| Finabled The finabled                  | Enabled         |

You can enable or disable them from the recording screen. (The Built-in iSight camera is disabled in the screen shown.) However, if you do not configure the devices in this procedure, you will not see them listed on the recording screen. You cannot enable or disable them at all.

# How Do I Know What Devices to Configure?

In many cases the devices you select will be fairly simple. Consider these questions when choosing the devices to configure. You can always toggle these on or off before the capture begins if your preferences change.

What data do I want in the recording? Probably the most common configuration is A/V/D: the recording contains a udio (your voice), video (your image), and display (a PowerPoint presentation or other screen display). This configuration gives you the ability to have a "talking head" with a slide presentation. It will be displayed within the EchoPlayer as a dual channel capture.

However, you might just want a simplified A/D capture with only **audio** and **display**. This way, if you are camera shy, you can walk through your slide presentation and discuss it, but your image is not recorded.

If you are more adventuresome, you could record a full A/V/V capture that contains **audio** and two **video** channels. You might use this if you are conducting an interview with another person: one camera is focused on your face, the other on your interviewee. The recording shows both of you. You might also want to use one camera on your face and another camera on an object that you discuss. For example, if you are teaching a physiology course, you might point this second camera at your hands while you disassemble a model of a human organ.

What devices will I use? The easiest method is to select and use the system display, the built-in microphone and the built-in video camera (which are very common on laptop computers). You can also connect other microphones and/or cameras, so long as they are compatible with EchoSystem Personal Capture (formerly called EchoCapture Personal or PCAP). See <u>Supported Web Cameras</u>.

# **Configure the Recording Devices**

Follow these steps.

1. From the **Welcome Screen** or **My Recordings** screen, click **Start Recording**. This takes you to the precapture page.

2. In the bottom panel, click **Configure**.

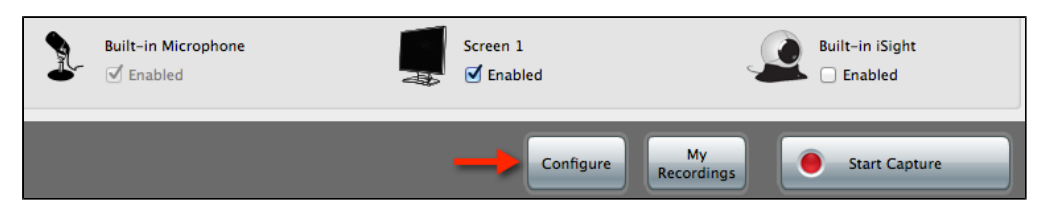

- 3. The Audio/Video Devices page displays.
  - Review the selections within the dialog box and correct any field as necessary.
  - The Device drop-down lists show the devices that are plugged in and registered with the operating system.
  - **If your device is not listed**, close Personal Capture, plug in your device and restart Personal Capture. Devices not detected by the operating system are not usable by Personal Capture.
  - The dialog box differs, depending on your operating system.
  - Windows

| O Audio / Video Devices                              | ×        |
|------------------------------------------------------|----------|
| Audio Configuration                                  |          |
| Audio Device                                         |          |
| Microphone (Realtek High Defini 🔹                    | ) 🍖      |
| Audio Input                                          | <b>.</b> |
| Default                                              |          |
| Video (Left)                                         |          |
| Video Device                                         |          |
| Screen Capture 🗸                                     |          |
| Selected Screen                                      | 25       |
| Screen 1 (1366x768)                                  |          |
| Video Quality                                        |          |
| Actual Size (suits presentations and web browsing) - |          |
| Video (Right)                                        |          |
| Video Device                                         |          |
| USB 2.0 Camera 👻                                     |          |
| Video Input                                          |          |
| Default                                              |          |
| Video Quality                                        |          |
| Low Resolution (Up to 320x240)                       |          |
|                                                      |          |
|                                                      |          |
| Help OK                                              | Cancel   |
|                                                      |          |

MacOS

| Audio                         |    |
|-------------------------------|----|
| Device                        |    |
| Built-in Microphone           | \$ |
| Video (Left)                  |    |
| Device                        |    |
| Screen 1                      | \$ |
| Video Quality                 |    |
| Actual Size (Lower Framerate) | \$ |
| Video (Right)                 |    |
| Built-in iSight               | \$ |
| Video Quality                 |    |
| Actual Size (Lower Framerate) | \$ |

- 4. Select the audio device you will use.
  - a. Under Audio, click the drop-down list for the device type.
  - b. Select the recording device.
  - c. In Windows, if different types of input are available from the selected audio device, select it from the A udio Input drop-down list. In most cases, however, you can leave the setting at Default.

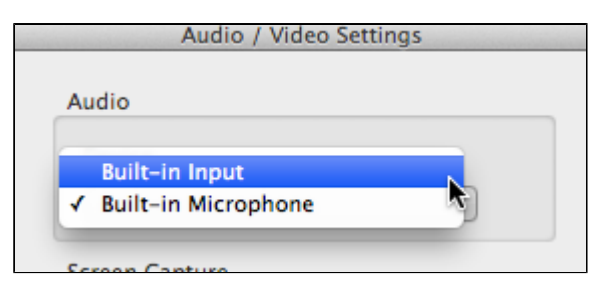

- 5. Select the Video (Left) device you will use. You can choose either a capture of the computer screen display, or video input. If you use two visual inputs (either display and video or two video inputs), the data captured with the Video (Left) device appears on the left side of the finished recording. That is, it will be to the left of the data captured by the Video (Right) device.
  - In Windows OS, select the following:
    - a. To capture your screen display, select Screen Capture from the Video Device drop-down list.
    - b. To capture video, select the attached camera from the Video Device drop-down list.
    - c. Choose the Selected Screen from which you want to capture. In most cases, you can leave this setting at the default of Screen 1 for screen display capturing, or Default for video capturing. If you have multiple monitors configured for the computer, you will want to be sure to select the proper screen for the screen display input.
  - In Mac OS, select the following:

- a. To capture your screen display (a PowerPoint presentation or other screen display) select Screen 1 from the Device drop-down list.
- b. To capture video, select the video input device from the Device drop-down list.
- 6. Select the Video Quality for the Video (Left) input. This option differs, depending on your operating system.
  - Windows: If you selected Screen Capture for the Video (Left) input, select Actual Size from the Video Quality drop-down list, as shown in the figure below.
    - a. This generates a recording that shows the desktop display at the same size and quality as it appears on your screen while you record.
    - b. If you selected a camera for the Video (Left) input, see the Video Quality instructions in the step below.

| Video (Left)                                                                                  |
|-----------------------------------------------------------------------------------------------|
| Video Device                                                                                  |
| Screen Capture 🔹                                                                              |
| Selected Screen                                                                               |
| Screen 1 (1366x768)                                                                           |
| Video Quality                                                                                 |
| Actual Size (suits presentations and web browsir 👻 🥌                                          |
| Actual Size (suits presentations and web browsing)<br>Quarter Size (suits web cams and video) |

MacOS: When selecting the size for a Display input, remember that Actual Size (Lower Framerate) will create the best capture, but requires a large amount of storage and processing time. It also produces large playback files that are slow to load and challenge students' patience. Choose Smaller Size unless you have a strong need for the higher resolution.

| Video (Left)                  |    |
|-------------------------------|----|
| Device                        |    |
| Screen 1                      | \$ |
| Video Quality                 |    |
| Actual Size (Lower Framerate) | \$ |

- 7. Select the **Video (Right)** device you will use. The data captured will appear on the right side of the recording. That is, it will be to the right the data captured by the Video (Left) device.
  - This device *must* capture video, using either the built-in camera or another camera you attach. To capture onscreen display items, use the Video (Left) selections noted above.
  - The Video Quality drop-down list, shown in the Windows dialog box below, allows you to select Low, Standard or High resolution for the video capture. The higher the resolution, the larger the resulting file will be, and the more time it will take to upload to the server. Selecting Low or Standard resolution is sufficient in most cases. Select High resolution if there are details shown in the video capture that require the highest possible resolution.
  - Windows: If different types of input are available from the selected device, select it from the Video Input drop-down list. In most cases, however, you can leave the setting at Default.

| Video (Right)                                                                         |  |
|---------------------------------------------------------------------------------------|--|
| Video Device                                                                          |  |
| USB 2.0 Camera 💌                                                                      |  |
| Video Input                                                                           |  |
| Default 🗸                                                                             |  |
| Video Quality                                                                         |  |
| Low Resolution (Up to 320x240)                                                        |  |
| Highest Supported Resolution (Up to 1920x1080)<br>Standard Resolution (Up to 640x480) |  |
| Low Resolution (Up to 320x240)                                                        |  |

• MacOS dialog box:

| Video (Right)                   |    |
|---------------------------------|----|
| Device                          |    |
| Built-in iSight                 | \$ |
| Video Quality                   |    |
| Smaller Size (Higher Framerate) | \$ |
|                                 |    |

8. Click Save.

Now you have configured Personal Capture. You can always go back and re-select devices if you change inputs. These inputs appear on your precapture page. You can always toggle them on and off from the precapture page, changing the inputs for a particular capture.

# If You Are Using Two Cameras

Capturing video with USB cameras has opened the door to many advancements in educational technology. Echo360 gives you the capability to use one or two ("dual") USB cameras in each capture. This opens up even more opportunity. However, USB cameras introduce computational and storage loads on personal computers and laptops. Even with the increased power of newer hardware, dual USB camera captures can strain the machines.

When you use two video cameras, please consider these issues:

- Insufficient processing power. The sheer amount of data captured by two cameras, especially if the cameras are capturing at high definition, can strain the processing power and internal bandwidth (data transfer) of your computer.
- Mis-sychronization. Differences in camera quality, initialization/start-up time, and configuration can cause the two videos to be slightly mis-sychronized.

Follow the tips to minimize these issues.

#### Best Practice: Do Some Test Captures

Do some test captures first. This is a good idea for any model camera but especially important with newer, high definition cameras, which can strain the processing power of your computer. Make sure the capture proceeds well and the output is what you expect.

#### Windows

On Windows 7 machines, follow these tips to minimize synchronization issues.

- Use two identical cameras. That is, use two cameras that are the same make and model.
- Record at the medium or lower setting.
- Use the most powerful personal computer or laptop you can. More powerful machines tolerate the high-definition captures better.

If you still have synchronization issues, try switching the devices in the Configuration dialog box. Say, for example, that the camera called Logitech QuickCam Pro 9000 is the Video (Left) camera and Microsoft LifeCam HD-3000 is the Video (Right) camera, as shown below.

| Audio / Video Devices               | ×         |
|-------------------------------------|-----------|
| Audio Configuration                 |           |
| Audio Device                        |           |
| Dock Mic (IDT High Definition A     | - •       |
| Audio Input                         | 4         |
| Default                             | -         |
| Video (Left)                        |           |
| Video Device                        |           |
| Logtech QuickCam Pro 9000           |           |
| Selected Screen                     |           |
| Default                             |           |
| Video Quality                       |           |
| Standard Resolution (Up to 640x480) | •         |
| Video (Right)                       |           |
| Video Device                        |           |
| Mcrosoft LifeCam HD-3000            | (A        |
| Video Input                         |           |
| Default                             | •         |
| Video Quality                       |           |
| Standard Resolution (Up to 640x480) | -         |
|                                     |           |
| Help                                | OK Cancel |

You would switch them. The Logitech QuickCam Pro 9000 becomes the Video (Right) camera and the Microsoft LifeCam HD-3000 becomes the Video (Left) camera, as shown below.

| Audio / Video Devices               | ×      |
|-------------------------------------|--------|
| Audio Configuration                 |        |
| Audio Device                        |        |
| Dock Mic (IDT High Definition A     | - •    |
| Audio Input                         |        |
| Default                             | •      |
| Video (Left)                        |        |
| Video Device                        |        |
| Microsoft LifeCam HD-3000           | - +-   |
| Selected Screen                     |        |
| Default                             | •      |
| Video Quality                       |        |
| Standard Resolution (Up to 640x480) | -      |
| Video (Right)                       |        |
| Video Device                        |        |
| Logitech Quick/Cam Pro 9000         | -      |
| Video Input                         |        |
| Default                             | •      |
| Video Quality                       |        |
| Standard Resolution (Up to 640x480) | •      |
|                                     |        |
|                                     |        |
| Help OK                             | Cancel |

### Macintosh

On Macintosh systems, we have found that adjusting the Video Quality settings to a Smaller Size for both channels

(as shown below) alleviates synchronization issues in an A/V/V capture. On the Macintosh, the **Smaller Size** resolut on is equivalent to TV/VCR quality and requires less processing power from your computer.

| ideo (Left)<br>Device<br>Logitech Camera +<br>Video Quality<br>Smaller Size (Higher Framerate) +<br>ideo (Right)<br>Device | Built-in   | Microphone      | ÷         | )   |
|----------------------------------------------------------------------------------------------------|------------|-----------------|-----------|-----|
| Device Logitech Camera   Video Quality Smaller Size (Higher Framerate) ideo (Right) Device Logitech Camera #2              | /ideo (Lef | t)              |           |     |
| Logitech Camera ‡<br>Video Quality<br>Smaller Size (Higher Framerate) ‡<br>ideo (Right)<br>Device                          | Device     |                 |           |     |
| Video Quality Smaller Size (Higher Framerate) + ideo (Right) Device Logitech Camera #2 +                                   | Logited    | h Camera        |           | \$  |
| Smaller Size (Higher Framerate) +                                                                                          | Video Qu   | ality           |           |     |
| ideo (Right)<br>Device                                                                                                    | Smaller    | Size (Higher Fi | ramerate) | •   |
| Device                                                                                                    | /ideo (Rig | ht)             |           |     |
| Logitech Camera #2                                                                                                    | Device     |                 |           |     |
| togreen canera #2 *                                                                                                    | Logited    | h Camera #2     |           | \$  |
| Video Quality                                                                                                    | Video Qu   | ality           |           |     |
| Smaller Size (Higher Framerate) 🕴 🗲                                                                                        | <b>G H</b> | Size (Higher Fi | ramerate) | ÷ 🗸 |

When recording A/D/V captures, mix **Actual Size and Smaller Size**. Choose the **Actual Size (Lower Framerate)** V deo Quality for the camera capturing the display, and choose **Smaller Size (Higher Framerate)** for the camera capturing the video. This mixed configuration provides high-quality display while optimizing the size of the video capture.

| Audio / Video Settings          |        |
|---------------------------------|--------|
| Audio                           |        |
| Device                          |        |
| Built-in Microphone             | \$     |
| Video (Left)                    |        |
| Device                          |        |
| Screen 1                        | \$     |
| Video Quality                   |        |
| Actual Size (Lower Framerate)   | •      |
| Video (Right)                   |        |
| Device                          |        |
| Logitech Camera                 | \$     |
| Video Quality                   |        |
| Smaller Size (Higher Framerate) | ÷ 🔶    |
| Help                            | Cancel |
|                                 |        |

# **Create a Recording**

In this section:

- Overview
- Best Practice Use the Keyboard Shortcuts
- Prepare to Record
- Start the Recording
- Pause and Resume a Recording
- <u>Stop Recording</u>

# **Overview**

Before creating a recording, make sure you have <u>installed</u> EchoSystem Personal Capture (formerly called EchoCapture Personal or PCAP) and configured the <u>recording devices</u>. See <u>Get Started with Personal Capture</u> for an overview of the entire process.

If you have already installed and configured Personal Capture and the recording devices, you can prepare and distribute a Personal Capture recording in three to six phases. The first four are these:

- 1. Prepare to record
- 2. Start a recording
- 3. Optional: Pause and resume a recording
- 4. Stop a recording

At this point, you have captured a learning moment, but you may want to review and edit the capture. You will

certainly want to <u>publish a recording</u> to the EchoSystem Server (ESS). Once it is published, the media will be processed and prepared for student viewing.

# **Best Practice - Use the Keyboard Shortcuts**

During the capture, we recommend that you use the keyboard shortcuts for pause, resume, and stop. Using shortcuts to pause/resume the capture allows you to hide your on-screen actions (that you will, most likely, want to cut out in the editor). The shortcuts are provided below.

| Action               | Windows Shortcuts | MacOS Shortcuts |
|----------------------|-------------------|-----------------|
| Pause the recording  | Alt + F3          | Command + 6     |
| Resume the recording | Alt + F3          | Command + 6     |
| Stop the recording   | Alt + F2          | Command + 8     |

# Prepare to Record

#### Best Practice: Clean Up Your Desktop

Before beginning a recording, we recommend that you close (or at least minimize) all applications and windows except for Personal Capture and any applications you will use during the recording. The recording will be less cluttered and more professional looking.

- 1. **Attach** all the devices (microphones and cameras) you are planning to use **now**, before starting Personal Capture.
- 2. Start Personal Capture by selecting the name from the Start Menu or clicking on the application icon.

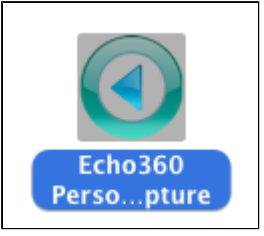

- 3. You may be prompted with an update for Personal Capture. We recommend applying updates. See <u>Maintena</u> <u>nce</u>.
- 4. The next page will be either the **Welcome Screen** or **My Recordings** page. This depends on your settings. See <u>Set General Configuration</u>.
- 5. Open the application (such as a PowerPoint presentation) that you want captured.
- 6. Click Start Capture.
- 7. Enter a title for the recording.

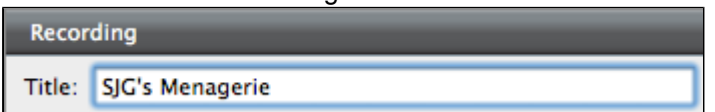

#### Best Practice: Enter a Title

We recommend entering a descriptive title that will help you remember the content when you see it in the **My Recordings** list. You can change the title when you publish the recording.

- 8. On the precapture page:
  - a. Verify that all of the attached devices (microphones, cameras) appear
  - b. Select the devices you will use

|                     |                  | 2UÉBEC           |
|---------------------|------------------|------------------|
| Built-in Microphone | Screen 1         | Built-in iSight  |
|                     | Configure Record | ly Start Capture |
| Audio is Selecte    | ad by Default    |                  |

### • Audio is Selected by Default

Although the audio device check box is grayed, it is selected by default. Your voice will be recorded.

# Start the Recording

With everything set, we'll now start capturing your learning moment.

- 1. Click Start Capture to begin the actual capture of the selected devices.
- 2. The Recording screen minimizes and a countdown timer appears.

If You Are Using High Definition Cameras

If you are using two high definition cameras, the recording may abort at this point. This means that your computer may not have enough power to process the flood of data from both cameras. You have these alternatives:

- Reduce the resolution on one or both cameras and restart your capture
- Use just one high definition camera, not two, and restart your capture
- When the countdown timer completes and disappears, a Personal Capture icon appears. Clicking on this icon gives you access to the stop recording and pause/resume commands.
  - Windows: The Personal Capture icon is in the system tray.

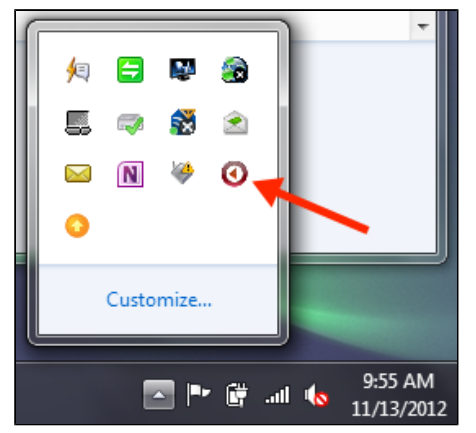

• **MacOS**: The Personal Capture icon (and a timer) appears in the menu bar.

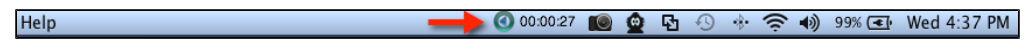

- 4. Begin the presentation.
- 5. During the recording you can <u>pause and resume</u> the capture, using the keyboard shortcuts or the commands accessed from the Personal Capture icon.

# Pause and Resume a Recording

The **Pause Capture** and **Resume Capture** buttons allow you to stop a capture at any time, turn your attention elsewhere, and then resume the capture. You might use these buttons when any of the following situations occurs:

- A colleague or student comes into your office
- You need to look up some information
- Your recording environment becomes noisy or distracting

You can pause a capture for up to 15 minutes. After that, you are prompted to either continue or stop the capture

#### Best Practice: Use the Keyboard Shortcuts

We strongly recommend that you use the keyboard shortcuts for pause, resume, and stop. If you do not use the shortcuts, your capture will include screen actions that you will have to cut out in the editor. <u>Memorize the keyboard shortcuts</u>.

### **Stop Recording**

Certain actions will terminate your recording. These include shutting your laptop, logging out of your computer, and changing USB devices. If any of these events occur, your capture will be saved but not published.

When you are finished with your recording <u>use the keyboard shortcuts</u> (recommended) or the Personal Capture user interface to stop the capture.

To use the user interface commands:

 Windows: Click on the Echo360 icon in the System tray and select Stop Capture, as shown in the figure below.

| Paus | e Canture Alt-F3 |      | )   |         |
|------|------------------|------|-----|---------|
| Stop | Capture Alt-F2   |      |     |         |
| Rest | ore Window       | þ    |     |         |
| Exit | -                | 9    |     |         |
|      | 0                |      |     |         |
|      | Customize        |      |     |         |
|      |                  | Ш. 関 | 1 🔥 | 9:50 AM |

• MacOS: Click on the Echo360 icon and select Stop Recording, as shown in the figure below.

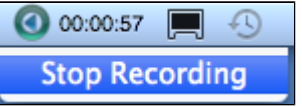

# **Review and Edit a Recording**

In this section:

- Overview
- <u>Review a Recording</u>
- Edit a Recording

# **Overview**

After you complete a recording, you will want to review it.

You may also want to <u>edit</u> it. When the recording is ready, you will want to <u>publish</u> the recording so it can be viewed by students.

# **Review a Recording**

- 1. Use either method to select a recording to edit:
  - In the **My Recordings** screen, select the recording and click **View/Edit**. The **Edit Recording** screen appears.
  - Immediately after stopping a recording, the Edit Recording screen appears.
- 2. In the Edit Recording screen, press the Play button.

| echõ                       | Susan J. Grodsky |
|----------------------------|------------------|
| Kdit Recording             |                  |
| Title Edited SJC Menagerie |                  |
|                            |                  |
|                            |                  |
|                            |                  |
|                            | 00.00.48         |
|                            |                  |

- 3. Review the recording.
  - Check that the video quality is satisfactory, especially if you used high definition cameras.
  - Decide if there are any portions you want to remove in the editor. If you paused and resumed a

recording but did not use the keyboard shortcuts, you will have on-screen actions that you may want to remove.

# Edit a Recording

You can:

- Trim the beginning and end of a recording ("top 'n tail")
- Cut a segment from the middle of a recording

# Trim ("Top 'n Tail")

You may want to trim off the beginning and end of a presentation, leaving only the substantive portion.

- 1. Select the recording to be edited.
- 2. Click View/Edit. The Edit Recording screen appears.
- 3. Drag the left slider in to trim the beginning of the recording.
- 4. Drag the right slider in to trim the end of the recording.

|          | 00:00:27   |
|----------|------------|
|          |            |
| Γ        | a          |
|          | <u> </u>   |
| 00:00:04 | ► 00:00:53 |
| 00:00:04 | 00:00:53   |

- 5. Make sure the playhead is at the beginning of the timeline.
- 6. Play the recording with the cuts in place.
- 7. Either clear the cuts (with the Clear Cuts button) or save your changes (with the Apply Edits button).
- 8. If you save changes, the edits are applied and the **My Recordings** page displays.
- 9. Notice that your recording is shown as Edited.

|  | Test of Share Functionality<br>Susan Grodsky | Jan 10, 2011 12:24 PM<br>1 min 24 secs | Edited |
|--|----------------------------------------------|----------------------------------------|--------|
|--|----------------------------------------------|----------------------------------------|--------|

# Cut a Segment

If you paused and resumed a recording, you may want to cut out the middle portion of the recording that shows you clicking the pause and resume buttons.

- 1. Select the recording to be edited.
- 2. Click View/Edit. The Edit Recording screen appears.
- 3. Mark the segment you want cut, using either the playhead and marker buttons or the sliders.
  - a. To use the playhead and marker buttons:
    - i. Position the playhead on the section where you want the cut to start. In this example, the cut begins at 00:00:15 seconds.

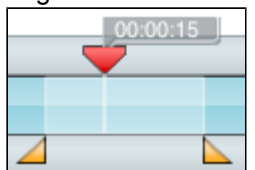

ii. Click the **mark-in** button. This places the mark-in point at the current playhead position

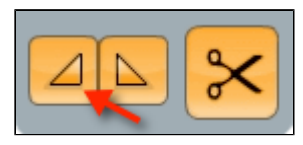

- iii. Position the playhead on the section where you want the cut to end.
- iv. Click the mark-out button. This places the mark-out point at the current playhead position.

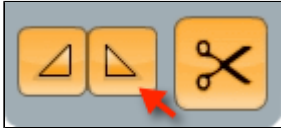

- b. To use the sliders:
  - i. Find the sliders to the left of the timeline.

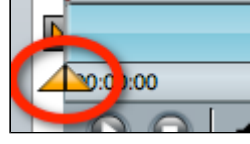

- ii. Drag the left slider in to the start of the segment.
- iii. Drag the right slider in to the end of the segment.
- iv. Verify that the sliders are in the correct positions.

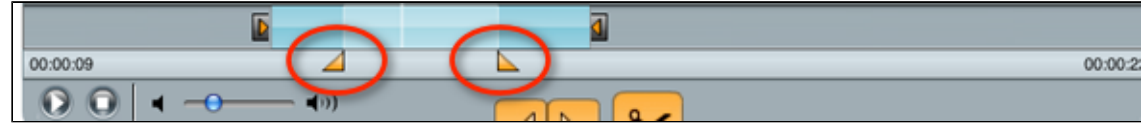

4. Click Cut.

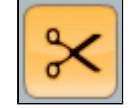

- 5. Notice that the cut area appears gray on the timeline.
- 6. Play the recording with the cuts in place.
- 7. Either <u>clear the cuts</u> or <u>save your changes</u>.
- 8. If you save changes, the edits are applied and the My Recordings page displays.
- 9. Notice that your recording is shown as Edited.

| Test of Share Functionality<br>Susan Grodsky | Jan 10, 2011 12:24 PM<br>1 min 24 secs | Edited |
|----------------------------------------------|----------------------------------------|--------|
|----------------------------------------------|----------------------------------------|--------|

### Clear Cuts

You can use these methods if you are cutting a middle segment. You cannot use this methods when trimming the beginning or end of a recording.

• To clear the last cut made, double-click the gray cut area.

| 00:00:17 |          |
|----------|----------|
| 000017   | 000237   |
|          | 00.02.57 |
|          |          |

• To clear all cuts made to the timeline, click the **Clear Cuts** button at the bottom of the application window. A pop up dialog box asks for confirmation to clear all cuts from the recording. Click **Clear all cuts**.

## **Review Changes**

Use the playback control buttons to view and/or listen to the edited recording.

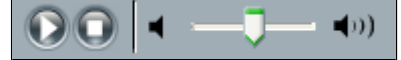

#### Save Changes

1. Click Apply Edits.

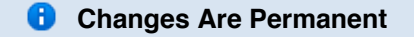

Changes cannot be undone after the edits are applied.

2. Confirm or cancel changes.

# **Publish a Recording**

In this section:

- Overview
- Publish a Finished Recording

# Overview

Publishing is the final phase when using EchoSystem Personal Capture (formerly called EchoCapture Personal or PCAP). "Publishing" means that you upload the recording to the EchoSystem Server (ESS) so it can be viewed by students.

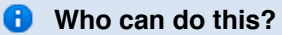

You must have a <u>Personal Capture license assigned to you</u> in order to publish your recording.

# **Publish a Finished Recording**

Publishing a recording consists of these phases:

- 1. <u>Select the recording</u> to be published
- 2. Review and edit the recording's metadata (the title, date, and time)
- 3. Publish the recording

### Select the Recording

- 1. Select the recording to be published:
  - In the My Recordings page, select the recording in the list and click Publish Recording.
  - From the Edit Recordings page, click Publish Recording.
- 2. Log in to the ESS. If you are not able to log in, contact your System Administrator.

| 00   | Publish Recording                                                      |
|------|------------------------------------------------------------------------|
| echõ | 00°                                                                    |
|      | Login                                                                  |
|      | You must login to the server before you can publish any<br>recordings. |
|      | Username                                                               |
|      | sg.Instructor                                                          |
|      | Password                                                               |
|      |                                                                        |
|      |                                                                        |
|      |                                                                        |
|      |                                                                        |
|      |                                                                        |
|      |                                                                        |
|      | Login Cancel                                                           |

3. Review the list of sections displayed. You will see only sections that you are associated with.

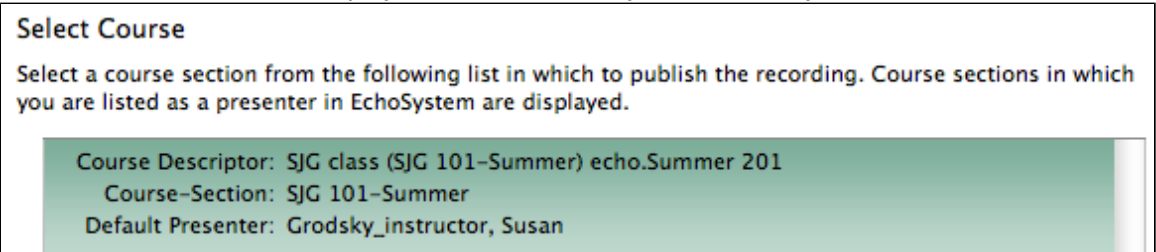

- 4. Select the section.
- 5. Click Next.
- 6. Select the product group.
  - The product group determines which output products will be supported and what aspects of your recording will be optimized.
  - When your System Administrator or Scheduler set up recording for your section, s/he specified a default product group.
  - The default product group is, in most cases, the best choice, but you may want to select a different product group. For example, the default product group may be one that allows only audio and display products. But you have used a web camera to capture video for your recording (this is one of the

benefits of Personal Capture). If you used the default product group, you would lose the video. You select a product group that includes audio, video and display products so that you do not lose the video capture.

• Best practice: Choose the default product group then review the Echo. If the display or video seem blurry, or if the audio is unclear, discuss this with your System Administrator. You may want to reprocess the recording with a different product group.

| 0             | Publish Recording                                                                                                    |      |
|---------------|----------------------------------------------------------------------------------------------------|------|
| e             | chõ                                                                                                    | -    |
| Seleo         | ect Product Group                                                                                                    |      |
| The d<br>Only | default Product Group is selected. You may select a different Product Group from the available I<br>y applicable Product Groups identified for PCAP will be shown here. | ist. |
| Ap            | Aptus product (VOD)                                                                                                    |      |
| Au            | udio Only (Podcast). Balanced between file size & quality                                                                                                    |      |
| Di            | Display Only (Podcast/Vodcast/EchoPlayer). Balanced between file size & quality                                                                                         |      |
| Di            | Display Only (Podcast/Vodcast/EchoPlayer). Optimized for detailed PowerPoint presentations                                                                              |      |
| Di            | Display/Video (Podcast/Vodcast/EchoPlayer). Balanced between file size & quality                                                                                        |      |
| Di            | Display/Video (Podcast/Vodcast/EchoPlayer). Optimized for quality/full motion video                                                                                     |      |
|               |                                                                                                    |      |
|               |                                                                                                    |      |
|               |                                                                                                    |      |
|               |                                                                                                    |      |
|               |                                                                                                    |      |
|               | Back Next Cance                                                                                                    | el   |

7. Click Next.

#### **Review and Edit the Metadata**

- 1. Click the appropriate radio button.
  - Create new Echo
  - Replace existing Echo
- 2. If necessary, change the Echo date and time.

| 000                                                               | Publish Re                                                                               | cording                                                           |                              |
|-------------------------------------------------------------------|------------------------------------------------------------------------------------------|-------------------------------------------------------------------|------------------------------|
| echő                                                              |                                                                                          | °C                                                                | (0)                          |
| Select Echo                                                       |                                                                                          |                                                                   |                              |
| You can either crea<br>personal capture ba<br>an existing Echo wi | te a new Echo or replace a<br>used Echoes for this course<br>Il not change published lin | existing one for this cour<br>will be listed for replacent<br>ks. | rse. Only<br>vent. Replacing |
| 💿 Create new E                                                    | cho                                                                                      |                                                                   |                              |
| Replace exist                                                     | ing Echo                                                                                 |                                                                   |                              |
| Set Echo date an                                                  | d time                                                                                   |                                                                   |                              |
| Set the start date an<br>time to the student                      | nd time for the new Echo. 1<br>s viewing the Echo.                                       | This becomes the presenta                                         | tion date and                |
| 11/15/2012 2                                                      | 56 PM                                                                                    |                                                                   |                              |
|                                                                   |                                                                                          |                                                                   |                              |
|                                                                   |                                                                                          |                                                                   |                              |
|                                                                   | Bac                                                                                      | k Next                                                            | Cancel                       |
| 4                                                                 |                                                                                          |                                                                   |                              |

- 3. Click Next.
- 4. If necessary, edit the title.

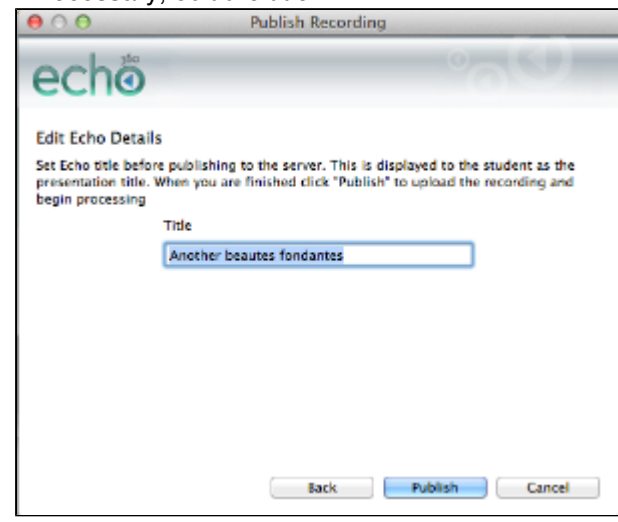

#### **Publish the Recording**

- 1. Click Publish.
- Notice that the recording appears in the My Recordings page with a status of Transcode Pending, and ther Publishing.

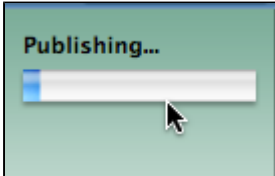

#### Publishing Time Varies

Publishing time depends on the edits you made, the size of the recording, and network conditions.

- 3. When the upload is complete, the status changes to Published.
- 4. You can see the published recording in both the ESS and on the EchoCenter page for the section.
  - ESS:

| Echoes (Available) |                                                      |  |  |  |
|--------------------|------------------------------------------------------|--|--|--|
| Search             |                                                      |  |  |  |
| Filter By          | : Date From :                                        |  |  |  |
| All: 5             | Available: 2 Unav                                    |  |  |  |
|                    | Title                                                |  |  |  |
|                    | SJG explains why cats are the best<br>SJG 101-Summer |  |  |  |
|                    | Edited SJG Menagerie<br>SJG 101-Summer               |  |  |  |

• EchoCenter page:

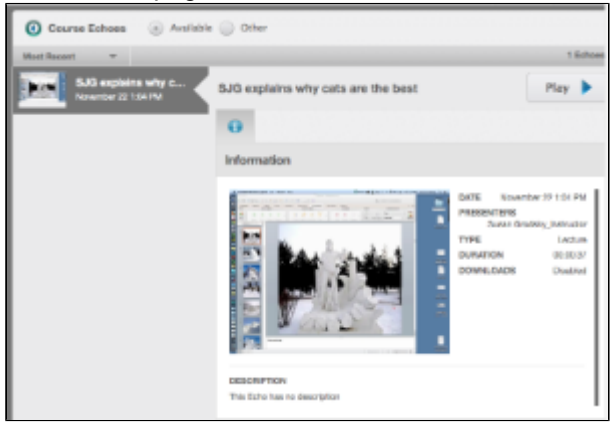